# 中央美术学院

# 2020年博士研究生招生网络面试操作手册

| —  | 、考前准备工作       | .2 |
|----|---------------|----|
| _` | 、关注微信公众号      | .3 |
|    | 2.1 关注微信公众号   | .3 |
|    | 2.2 菜单选择,进入系统 | .3 |
| 三、 | 、检录入场考试       | .4 |
|    | 3.1 检录        | .4 |
|    | 3.2 入场        | .5 |
|    | 3.3 考试        | .6 |
| 四、 | 、考生解除绑定       | .7 |
| 五、 | 、纪律要求         | .9 |

### 一、考前准备工作

#### 1.1 硬件软件准备

(1)硬件:电脑、内置摄像头或外置摄像头、话筒或麦克风;

(2)软件:电脑版微信、电脑版腾讯会议;

(3)保证摄像头、话筒可用;

(4)注册腾讯会议账号(昵称改为姓名)。

#### 1.2 环境要求

(1)网络畅通能满足面试要求,建议首选有线宽带;

(2) 面试场地要相对独立,环境封闭、明亮、安静、不逆光。可视范围内不得 有与面试相关参考资料、通讯设备。

#### 1.3 其他要求

(1)提前准备好身份证;

(2) 电脑电量充足;

(3)考生可提前通过腾讯会议进行演练,测试设备、环境和网络,提前熟悉腾 讯会议包括**共享 PPT 文件**等操作;

(4)考生面试时须正对摄像头,保持双手和头部完全呈现在面试专家可见画面中。面试过程中不得随意转换视频连接界面。面试过程要注意仪容仪表,保持干净整洁、言语礼貌等;

(5) 面试过程不得戴帽子、墨镜、口罩、耳机等,不得使用美颜及滤镜,本人 全程出镜,不得中途离开座位,否则视为违纪;

(6)考生进入网络面试检录后,按序等候,并随时关注候场提醒;

(7)进入网络面试考场前,关闭移动设备通话、录屏、外放音乐、闹钟等可能 影响面试正常进行的应用程序。进入网络面试如提前打开腾讯会议,请关闭正在 进行中的会议。

(8) 如因各种原因缺考,请务必提前通过邮箱 zsbgs@cafa.edu.cn 告知。

# 二、关注微信公众号

### 2.1 关注微信公众号(已关注者请跳过)

考生打开手机微信,输入"中央美术学院招生处",点击关注公众号。

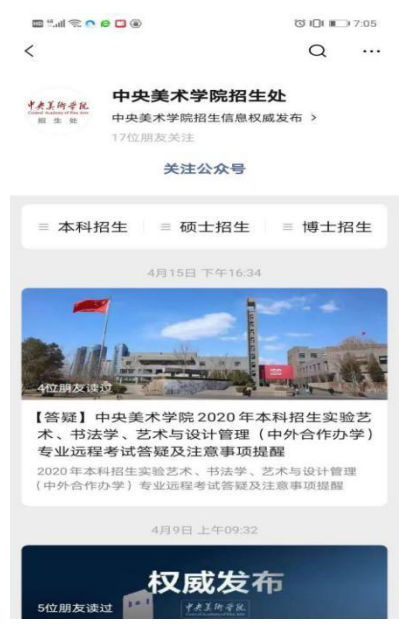

### 2.2 菜单选择,进入系统

进入公众号后,点击博士招生,选择【博士招生考试】模块。

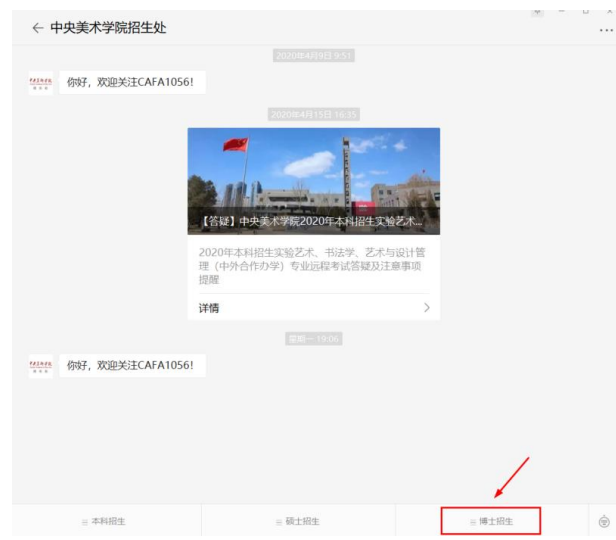

如果没有绑定微信公众号或者解除绑定,需要重新绑定。绑定操作可参考《中央 美术学院 2020年博士研究生招生在线提交操作手册》。

上述操作请在考试前一天完成。

## 三、检录入场面试

## 3.1 检录

以下操作请在面试当天完成。(具体面试次序及面试时段请见附件) 进入"检录"

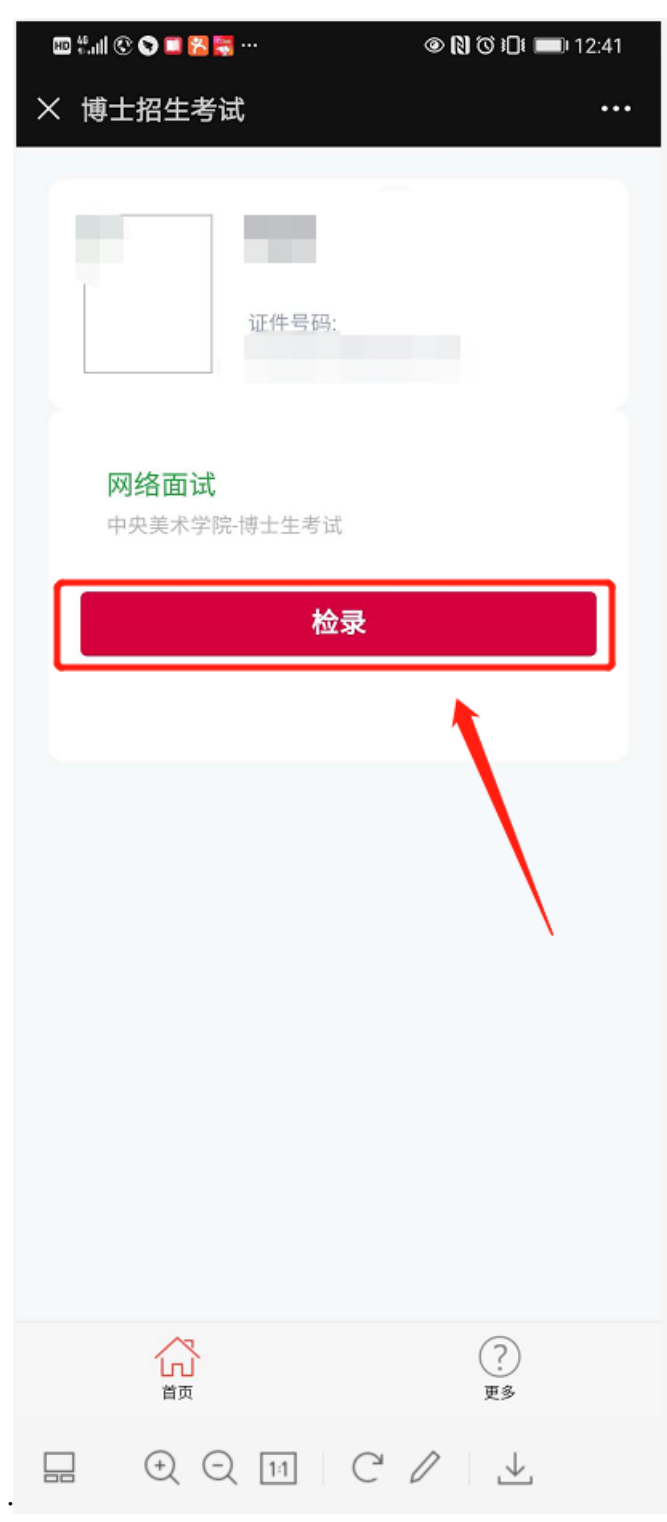

# 3.2 入场

检录后,请仔细阅读考试须知,排队进场,等待前面考生考试完毕。请耐心等候, 并及时关注候场信息,并保持联系电话畅通。

| $\leftarrow$ C A $\square$                                                    |  |  |  |  |  |
|-------------------------------------------------------------------------------|--|--|--|--|--|
| 考试须知                                                                          |  |  |  |  |  |
| <ul> <li>(一) 加入考试后,请在链接处选择小程序打开腾讯会议。</li> <li>(二) 进入会议前请将昵称改为考生姓名。</li> </ul> |  |  |  |  |  |
|                                                                               |  |  |  |  |  |
| (四) 请及时查看等候状态。上一名考生面试结束后,等候者的界面才会出现点击进入考场的按                                   |  |  |  |  |  |
|                                                                               |  |  |  |  |  |
| (五) 请考生保持于机联系物通。                                                              |  |  |  |  |  |
|                                                                               |  |  |  |  |  |
|                                                                               |  |  |  |  |  |
| 等待人数:1                                                                        |  |  |  |  |  |
|                                                                               |  |  |  |  |  |
| 考试时长:约20分钟                                                                    |  |  |  |  |  |
|                                                                               |  |  |  |  |  |
|                                                                               |  |  |  |  |  |
|                                                                               |  |  |  |  |  |
|                                                                               |  |  |  |  |  |
|                                                                               |  |  |  |  |  |
|                                                                               |  |  |  |  |  |
|                                                                               |  |  |  |  |  |
|                                                                               |  |  |  |  |  |
|                                                                               |  |  |  |  |  |
|                                                                               |  |  |  |  |  |
|                                                                               |  |  |  |  |  |

轮到考生考试会出现一个"**点击进入考场**"按钮,开始考试。

| $\leftarrow$                                | C A E                                   |  |  |  |  |
|---------------------------------------------|-----------------------------------------|--|--|--|--|
|                                             | 考试须知                                    |  |  |  |  |
| (一) 加入考试后,请在链接处选择小程序打开腾讯会议。                 |                                         |  |  |  |  |
| (二)                                         | (二) 进入会议前请将昵称改为考生姓名。                    |  |  |  |  |
| (三) 面试过程保持wifi及4G信号充足连续,手机电量充足,进场后自觉打开麦克风及视 |                                         |  |  |  |  |
| (四)<br>钮。                                   | 请及时查看等候状态。上一名考生面试结束后,等候者的界面才会出现点击进入考场的按 |  |  |  |  |
| (五)                                         | 请考生保持手机联系畅通。                            |  |  |  |  |
| 等待考试                                        | 人数:0<br>时长:约20分钟                        |  |  |  |  |
|                                             | 点击进入考场                                  |  |  |  |  |
|                                             | ①<br>首页 更多                              |  |  |  |  |

### 3.3 考试

**前置条件:**电脑安装 PC 版微信/安装腾讯会议并绑定账号。 轮到考生考试时,考生点击"参加会议"后,弹出中间界面如下:

| ≫ la." @          | ७३00 ₺00 ₺5:32   |
|-------------------|------------------|
| × 腾讯会议            |                  |
| *                 |                  |
| 主题:               | 實靜預定的会议          |
| 会议号:              | 2011年2月1日 2月11日  |
| 开始时间:             | 2020-04-29 10:00 |
| 结束时间:             | 2020-04-29 12:00 |
| 电话,<br>小程序<br>加入: |                  |
| 复制会议邀请,发送至会议成员    | 复制会议邀请           |
| 下载腾讯会议客户端,体验更多功能  | 下载腾讯会议           |

#### 进入会议后,打开话筒及视频连接

|      | 腾讯会议 会议号: 254 736 134 | - 0   | ×  |
|------|-----------------------|-------|----|
| • al |                       | 00:14 | 53 |
|      | 正在讲话:                 |       |    |
|      |                       |       |    |
|      |                       |       |    |
|      |                       |       |    |
|      |                       |       |    |
|      |                       |       |    |
|      |                       |       |    |
|      |                       |       |    |
|      |                       |       |    |
|      |                       |       |    |
|      |                       |       |    |
|      |                       |       |    |
|      |                       | 结束会议  |    |

进入会议后,注意需要打开下方话筒和摄像头,然后开始考试。开始考试后 需要共享 PPT 文件(PPT 文件须在面试前打开),演示"专业研究报告"完成 10 分钟的报告陈述,请考生严格把握、陈述时间,不得超时。在陈述之后回答考官 提出的问题。

考试结束,点击右下角"离开会议"。考试结束后,微信界面显示考试结束。

## 四、考生解除绑定

#### 一般考生不需要此操作。

解除绑定后,将无法接收到我们通过微信推送的通知,由此产生的后果由考 生自行负责,请谨慎进行此操作!

#### 点击"首页"正下方"更多"

| × 博士招生考试                                 | ••• |
|------------------------------------------|-----|
| 证件号码:                                    |     |
| <b>网络面试</b><br>中央姜术学院-博士生考试<br><b>检录</b> |     |
|                                          |     |
|                                          |     |
|                                          |     |
|                                          |     |
| (?)<br>首页 更多                             |     |

弹出点击"解除绑定"

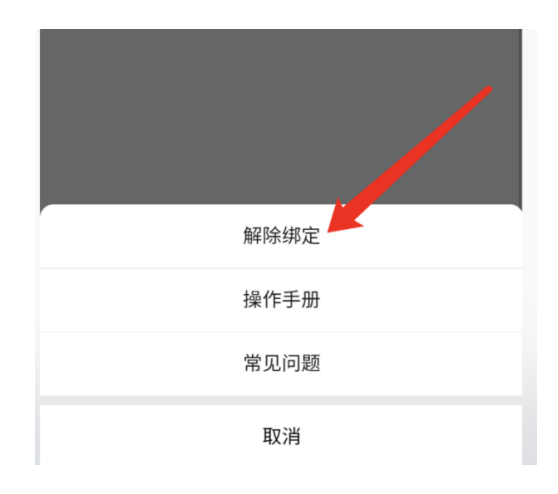

#### 点击"确定要取消绑定"

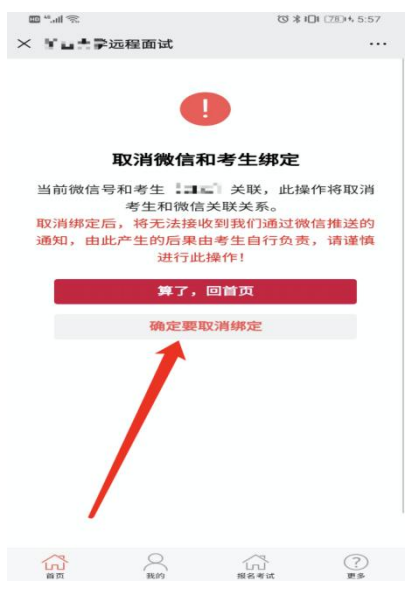

提示"考生和微信绑定关系被解除",点击"退出当前公众号"就行

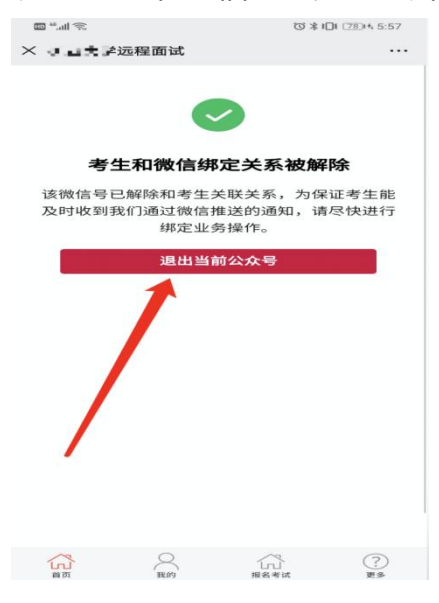

### 五、纪律要求

(1)考生认真阅读《国家教育考试违规处理办法》、《中华人民共和国刑法修 正案(九)》、《普通高等学校招生违规行为处理暂行办法》以及我校发布的相 关招考信息,做到诚信考试。考生在面试过程中有违规行为的,一经查实,将按 照规定严肃处理,并记入《考生考试诚信档案》。情节严重的,移交有关部门调 查处理。

(2)面试过程中禁止录音、录像和录屏等,禁止将相关信息泄露或公布;面试 全程只允许考生一人在面试房间,禁止他人进出。若有违反,按违规处理。